# Message Broadcasting

Message Broadcasting este un insert pentru EasyMP Monitor. Administratorii pot utiliza insertul pentru a trimite mesaje sau anunțuri către un proiector, către mai multe proiectoare sau către toate proiectoarele din rețea. Puteți trimite mesaje manual sau puteți folosi funcția Contor din EasyMP Monitor pentru ca mesajele să fie trimise automat.

# Mediu de funcționare

După ce instalați insertul Message Broadcasting asigurați-vă că EasyMP Monitor (versiunea 4.50 sau mai recentă) este instalat și că toate cerințele sunt respectate.

- Computere compatibile
   Windows<sup>®</sup> 7, Windows Vista<sup>®</sup>, Windows XP sau Windows
   2000 Professional
- Asigurați-vă că proiectoarele dvs. acceptă Message Broadcasting; dacă este necesar, consultați <u>www.epson.com</u>.
- Proiectoarele către doriți să trimiteți mesajul trebuie să fi fost înregistrate în prealabil în EasyMP Monitor.

# Instalarea Message Broadcasting

Pentru descărcare și instalare, urmați instrucțiunile de pe site-ul web Epson.

### Crearea mesajelor

Creați unul sau mai multe fișiere mesaj, în formatul JPEG. Pot fi trimise imagini JPEG cu rezoluții de până la 1920 x 1200.

### notã

Dacă unul din proiectoarele pe care le-ați selectat sunt oprite, acestea vor fi pornite automat atunci când porniți Message Broadcasting. Pentru comunicarea în rețea, asigurați-vă că setarea Mod standby din meniul Extins al proiectorului este setată la Comunicare act. Cea mai simplă modalitate de a crea mesaje în format JPEG este salvarea diapozitivelor din Microsoft<sup>®</sup> PowerPoint<sup>®</sup> ca fișiere .JPG.

- După ce creați unul sau mai multe diapozitive în PowerPoint, deschideți meniul Fişier şi selectați Salvare ca.
- În ceea ce priveşte tipul de fişier, selectați Format JPEG File Interchange (\*.jpg), iar apoi faceți clic pe Salvare. Dacă folosiți o serie de diapozitive, puteți selecta dacă doriți sa salvați Fiecare diapozitiv sau Numai diapozitivul curent.

## Transmiterea mesajelor

Puteți transmite un singur fișier JPEG sau puteți selecta un folder care conține o serie de fișiere JPEG care pot fi transmise sub forma unei expuneri de diapozitive.

### Transmiterea manuală

Pentru transmitere, puteți selecta manual un fișier JPEG sau un folder care conține o serie de fișiere JPEG.

1. Porniți EasyMP Monitor.

Veți putea vedea un ecran ca cel de mai jos, care vă indică proiectoarele și grupurile înregistrate:

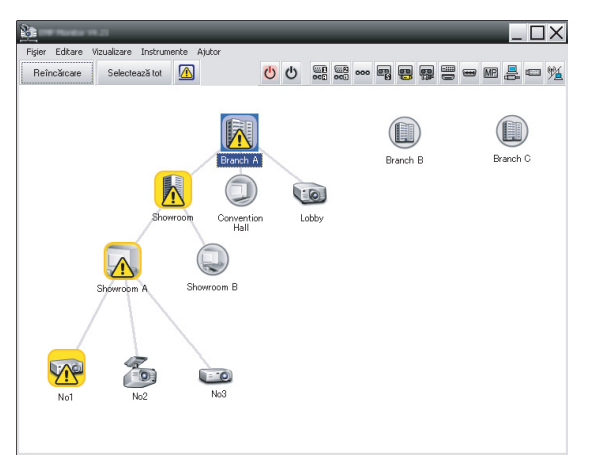

#### notã

Acest ecran indică un exemplu al Gruparea vizualizărilor. În Detaliile listei de vizualizare, ecranul dvs. va arăta diferit.  Deschideți meniul Instrumente și selectați Plug-in > Message Broadcasting.

Veți vedea fereastra Message Broadcasting:

| Message Broadcasting Ver. X.XX |                 | ×      |
|--------------------------------|-----------------|--------|
| Projector list                 |                 |        |
| Projector 10                   |                 | Select |
|                                | Update interval | Select |
|                                | Start           | End    |
|                                |                 | Close  |

**notã** Limba interfeței cu utilizatorul pentru N

utilizatorul pentru Message Broadcasting este exclusiv engleza.

- 3. Selectați proiectorul sau grupul către care doriți să trimiteți mesajul.
- 4. Selectați una din cele două casete de validare.
  File: selectați aceasta pentru a transmite un singur fișier.
  Folder: selectați aceasta pentru a transmite o serie de fișiere, sub forma unei expuneri de diapozitive.
- Faceți clic pe Select, după care selectați fișierul sau folderul pe care doriți să îl transmiteți. Veți vedea fișierul sau folderul în fereastra Message Broadcasting:

| Projector 10 | C File                                            |
|--------------|---------------------------------------------------|
|              | © Folder                                          |
|              | C: \Users \John Smith \Documents \Announce Select |
|              | Update interval 1 initiates                       |
|              | Start End                                         |
|              |                                                   |
|              |                                                   |

#### notã

Utilizatorii de proiectoare sau prezentatorii pot încheia transmiterea mesajului în orice moment, apăsând butonul Esc de pe proiector sau telecomandă.

După ce este apăsat butonul Esc, proiectorul nu va mai putea primi mesaje transmise până când este repornit.

#### notã

Acest ecran indică un exemplu al Gruparea vizualizărilor. În Detaliile listei de vizualizare, ecranul dvs. va arăta diferit.

- Dacă ați selectat un folder, puteți specifica intervalul dintre diapozitive.
   Selectați numărul de minute pentru Update interval.
- Faceți clic pe Start. Mesajul sau expunerea de diapozitive va fi trimis(ă) către proiectorul sau grupul selectat. Dacă un proiector este deja în funcțiune, Message Broadcasting va întrerupe proiecția aflată în desfăşurare.
- Faceți clic pe End atunci când doriți să încheiați afișarea mesajului sau expunerea de dispozitive.
   Dacă nu faceți clic pe End, mesajul va rămâne pe ecran.
   Dacă efectuați transmiterea unei expuneri de diapozitive, aceasta va fi repetată până când încheiați transmiterea.

### Transmiterea automată

Puteți utiliza funcția Contor din EasyMP Monitor pentru a configura transmiterea automată a expunerilor de diapozitive sau a mesajelor.

1. Porniți EasyMP Monitor.

Veți putea vedea un ecran ca cel de mai jos, care vă indică proiectoarele și grupurile înregistrate:

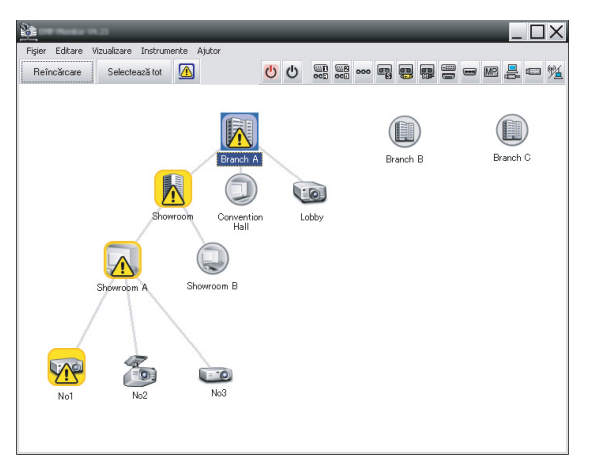

2. Deschideți meniul Instrumente și selectați Contor > Setări contor.

Setări contor X Proiectoare Dată 🖃 🔟 Branch A • 08/2005 • 🛨 🌉 Convention Hall LU MA MI J V S D ன Lobby 2 4 5 6 Showroom
 Showroom A 8 9 10 11 13 🖾 No1 14 15 16 17 18 19 20 No2 21 22 23 24 25 26 27 No3 28 29 30 31 Hos
 Hos
 Hos
 Hos
 Hos
 Hos
 Hos
 Hos
 Hos
 Hos
 Hos
 Hos
 Hos
 Hos
 Hos
 Hos
 Hos
 Hos
 Hos
 Hos
 Hos
 Hos
 Hos
 Hos
 Hos
 Hos
 Hos
 Hos
 Hos
 Hos
 Hos
 Hos
 Hos
 Hos
 Hos
 Hos
 Hos
 Hos
 Hos
 Hos
 Hos
 Hos
 Hos
 Hos
 Hos
 Hos
 Hos
 Hos
 Hos
 Hos
 Hos
 Hos
 Hos
 Hos
 Hos
 Hos
 Hos
 Hos
 Hos
 Hos
 Hos
 Hos
 Hos
 Hos
 Hos
 Hos
 Hos
 Hos
 Hos
 Hos
 Hos
 Hos
 Hos
 Hos
 Hos
 Hos
 Hos
 Hos
 Hos
 Hos
 Hos
 Hos
 Hos
 Hos
 Hos
 Hos
 Hos
 Hos
 Hos
 Hos
 Hos
 Hos
 Hos
 Hos
 Hos
 Hos
 Hos
 Hos
 Hos
 Hos
 Hos
 Hos
 Hos
 Hos
 Hos
 Hos
 Hos
 Hos
 Hos
 Hos
 Hos
 Hos
 Hos
 Hos
 Hos
 Hos
 Hos
 Hos
 Hos
 Hos
 Hos
 Hos
 Hos
 Hos
 Hos
 Hos
 Hos
 Hos
 Hos
 Hos
 Hos
 Hos
 Hos
 Hos
 Hos
 Hos
 Hos
 Hos
 Hos
 Hos
 Hos
 Hos
 Hos
 Hos
 Hos
 Hos
 Hos
 Hos
 Hos
 Hos
 Hos
 Hos
 Hos
 Hos
 Hos
 Hos
 Hos
 Hos
 Hos
 Hos
 Hos
 Hos
 Hos
 Hos
 Hos
 Hos
 Hos
 Hos
 Hos
 Hos
 Hos
 Hos
 Hos
 Hos
 Hos
 Hos
 Hos
 Hos
 Hos
 Hos
 Hos
 Hos
 Hos
 Hos
 Hos
 Hos
 Hos
 Hos
 Hos
 Hos
 Hos
 Hos
 Hos
 Hos
 Hos
 Hos
 Hos
 Hos
 Hos
 Hos
 Hos
 Hos
 Hos
 Hos
 Hos
 Hos
 Hos
 Hos
 Hos
 Hos
 Hos
 Hos
 Hos
 Hos
 Hos
 Hos
 Hos
 Hos
 Hos
 Hos
 Hos
 Hos
 Hos
 Hos
 Hos
 Hos
 Hos
 Hos
 Hos
 Hos
 Hos
 Hos
 Hos
 Hos
 Hos
 Hos
 Hos
 Hos
 Hos
 Hos
 Hos
 Hos
 Hos
 Hos
 Hos
 Hos
 Hos
 Hos
 Hos
 Hos
 Hos
 Hos
 Hos
 Hos
 Hos
 H Contoare Afişare nume Dată Oră Funcționare Adăugare Dezactivat Activat Editare Ştergere Închidere

Veți vedea fereastra Setări contor:

- 3. Selectați proiectorul sau grupul către care doriți să trimiteți mesajul.
- 4. Faceți clic pe Adăugare.

Veți vedea fereastra Creare contor nou:

| Create New Timer | _          | × |
|------------------|------------|---|
| Schedule mode    | Date       | - |
| Date             | 2009/03/26 | • |
| Time (24 hour)   | 09:55      | • |
| <u>Operation</u> | Power ON   | • |
|                  |            |   |
|                  |            |   |
|                  |            |   |
|                  |            |   |
|                  |            |   |
|                  |            |   |
|                  |            |   |
|                  |            |   |
|                  |            |   |

- 5. Faceți clic pe 🚽 din caseta Mod Program și selectați una din opțiunile următoare:
  - Dată—Selectați data la care doriți efectuarea transmiterii.
  - Săptămânal—Selectați datele de începere şi terminare, precum şi ziua sau zilele în care doriți efectuarea transmiterii.
  - Zilnic—Selectați datele de începere și terminare pentru transmiterea zilnică.

| Creare contor nou | _          | × |
|-------------------|------------|---|
| Mod Program       | Zilnic     |   |
| Dată înc.         | 2009/03/26 |   |
| Dată sf.          | 2009/03/27 |   |

- 6. Selectați ora la care doriți începerea transmiterii.
- Faceți clic pe I din caseta Funcționare, selectați Message Broadcasting start și apoi faceți clic pe OK. Veți vedea următoarele:

| Crea | ate New Timer        | _                  | _           | _      | X |
|------|----------------------|--------------------|-------------|--------|---|
|      | Schedule gode        | Date               |             | -      |   |
|      | te .                 | 2009/04/01         |             | -      |   |
|      | Type (24 head)       | 17:08              |             | -      |   |
|      | [peaks               | Message Broadcasti | ng start    | •      |   |
|      | You are about to sta | art Message Broad  | casting ses | sion.  |   |
|      |                      |                    |             |        |   |
|      | • File               |                    | _           | Colort |   |
|      | C Folder             |                    |             | Select |   |
|      | Folder               |                    | _           | Select |   |
|      |                      |                    |             |        |   |
|      | Update interval      | 5 1                | minutes     |        |   |
|      |                      |                    |             |        |   |
|      |                      |                    |             |        |   |
|      |                      |                    |             |        |   |
|      |                      |                    | OK          | Cancel |   |
|      |                      |                    |             |        |   |

- Selectați una din cele două casete de validare.
   File: selectați aceasta pentru a transmite un singur fișier.
   Folder: selectați aceasta pentru a transmite o serie de fișiere, sub forma unei expuneri de diapozitive.
- 9. Faceți clic pe Select, după care selectați fișierul sau folderul pe care doriți să îl transmiteți.
- Dacă ați selectat un folder, puteți specifica intervalul dintre diapozitive.
   Selectați numărul de minute pentru Update interval.
- 11. Faceți clic pe OK.

| Setări contor   | -        |                   |          |         | -       | -    | -     | ×              |
|-----------------|----------|-------------------|----------|---------|---------|------|-------|----------------|
| Proiectoare     | Dată     |                   |          |         |         |      |       |                |
| 🖃 🔟 Branch A    |          |                   | •        | 08/2005 | 5       | •    |       |                |
| Convention Hall | LU       | MA                | MI       | J       | V       | S    | D     |                |
| Showroom        |          | 1                 | 2        | 3       | 4       | 5    | 6     |                |
| E Showroom A    | 7        | 8                 | 9        | 10      | 11      | 12   | 13    |                |
| GEEN No1        | 14       | 15                | 16       | 17      | 18      | 19   | 20    |                |
| GCB No2         | 21       | 22                | 23       | 24      | 25      | 26   | 27    |                |
| CCD No3         | 28       | 29                | 30       | 31      |         |      |       |                |
| E C Showroom B  |          |                   |          |         |         |      |       |                |
| Imi Branch C    | Contoare |                   |          |         |         |      |       |                |
| In Int Martine  | Contodic |                   |          |         |         |      |       |                |
|                 | A        | fişare nume       |          |         | Dată    |      | Oră   | Funcționare    |
|                 | COCO Lo  | obby              |          |         | 2005/08 | 8/18 | 19:03 | PC2 or Input B |
|                 | La S     | nowroom A         |          |         | 2005/08 | 3/18 | 19:06 | Power ON       |
|                 | LEL S    | nowroom B         |          |         | 2005/08 | 8/18 | 20:05 | Power ON       |
|                 |          | 03<br>secondian M |          |         | 2005/08 | 3/18 | 20:07 | Power ON       |
|                 |          | onvention H       | all      |         | 2005/08 | 9119 | 20:04 | Power UN       |
|                 |          |                   |          |         |         |      |       |                |
|                 |          |                   |          |         |         |      |       |                |
|                 |          |                   |          |         |         |      |       |                |
|                 | Acti     | /at               | Dezactiv | at      | Adăuga  | are  | Edita | are Ştergere   |
|                 |          |                   |          |         |         |      |       |                |
|                 |          |                   |          |         |         |      |       | Inchidere      |

Veți putea vedea programul în fereastra Setări contor:

 Selectați ora la care doriți încheierea transmiterii. Faceți clic pe Adăugare, selectați ora, după care selectați Message Broadcasting end din caseta Funcționare şi faceți clic pe OK.

Trebuie să setați ora de încheiere; în caz contrar, transmiterea mesajului va continua pe termen nedefinit.

Puteți utiliza cifrele din partea de jos a ecranului pentru a activa, dezactiva, edita sau șterge setările referitoare la contor.

13. După ce ați finalizat ajustarea setărilor pentru contor, faceți clic pe Închidere pentru a le salva.

### notã

Utilizatorii de proiectoare sau prezentatorii pot încheia transmiterea mesajului în orice moment, apăsând butonul Esc de pe proiector sau telecomandă.

După ce este apăsat butonul Esc, proiectorul nu va mai putea primi mesaje transmise până când este repornit.

# Soluționarea problemelor

Dacă mesajele nu pot fi afișate pe proiectoarele selectate, verificați următoarele aspecte:

- Dacă mesajul nu apare pe niciun proiector, verificați setările referitoare la paravanul de protecție de pe computerul care execută EasyMP Monitor. Asigurați-vă că EasyMP Monitor este selectat ca excepție.
- Dacă un singur proiector nu poate afişa mesajul, asigurați-vă că setarea Mod standby din meniul Extins al proiectorului este setată la Comunicare act.
- Dacă un utilizator al proiectorului sau un prezentator a apăsat butonul Esc pentru a opri transmiterea, proiectorul nu va recepționa mesaje până cânt este repornit. Încercați să reporniți proiectorul.